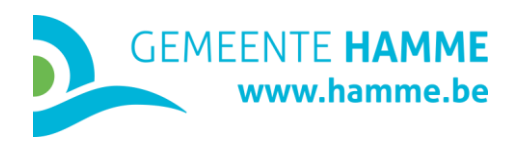

## HANDLEIDING ONLINE AANVRAGEN

- 1. Ga naar <u>www.hamme.be</u>
- 2. Klik rechts bovenaan op het gebruikersicoon

| HAMME<br>www.hamme.be |            |                      |            |         |  | vacatures | openingsuren | °C    |
|-----------------------|------------|----------------------|------------|---------|--|-----------|--------------|-------|
| INWONER               | VRIJE TIJD | SAMENLEVING EN GEZIN | ONDERNEMER | BESTUUR |  |           |              |       |
|                       |            |                      |            |         |  |           |              | selle |

3. Vul je login-gegevens in en klik op aanmelden

| Aanmelden            | Maak een nieuwe account aan |
|----------------------|-----------------------------|
| E-mailadres *        | E-mailadres *               |
| cce@hamme.be         |                             |
| Wachtwoord *         | Wachtwoord *                |
|                      |                             |
| Aanmelden            | Registreren                 |
| Wachtwoord vergeten? |                             |

- 4. Ga naar www.hamme.be/notariele-inlichtingen
- 5. Klik op Online aanvragen

| HAMME<br>www.hamme.be                                                                                                    | stratenplan vacatures                                        | openingsuren 👌 Ceuppens Christophe                          |
|----------------------------------------------------------------------------------------------------|--------------------------------------------------------------|-------------------------------------------------------------|
| INWONER VRIJE TIJD SAMENLEVING EN GEZIN ONDERNEMER                                                                                                    | BESTUUR                                                      | Wat wil je vinden? 🔍 😑                                      |
| Notariële Inlichtingen         @ Hons > Inwoner > (Verbouwen en wonen > Notariele Inlichtingen         Image: Contine aanvragen         Voorwaarden       Procedure         Bedrag                                        |                                                              |                                                             |
| Notarissen en immobiliënkantoren moeten bij de verkoop van vastgoed l<br>vastgelegde inlichtingen verschaffen. Deze inlichtingen worden bij het g<br>aangevraagd in de vorm van een stedenbouwkundig uittreksel en/of not | pepaalde wettelijk<br>emeentebestuur<br>ariële inlichtingen. | Contact                                                     |
| Stedenbouwkundig uittreksel                                                                                                    |                                                              | AC Nieuwstraat<br>Ingang via 't Peperholleken<br>9220 Hamme |

f www.facebook.com/gemeente.hamme 😏 www.twitter.com/gemeentehamme

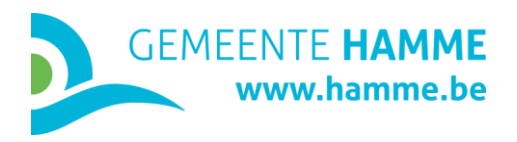

6. Vul het formulier in en klik op volgende

|                                                |                          |            |                     | Identificatie van het onroerend goed |
|------------------------------------------------|--------------------------|------------|---------------------|--------------------------------------|
| 1                                              | 2                        |            | 5                   | Straat *                             |
| Gegevens                                       |                          |            |                     | Marktplein                           |
|                                                |                          |            |                     | Hnr                                  |
|                                                |                          |            |                     | 1                                    |
| Aanvraag notariële                             | inlichtingen             |            |                     | Bus                                  |
| Type aanvraag ★                                |                          |            |                     |                                      |
| <ul> <li>stedenbouwkundige inlichti</li> </ul> | ngen en stedenbouwkundig | Postcode * |                     |                                      |
| stedenbouwkundig uittrekse                     | el                       |            |                     | 9220                                 |
| Identificatie van de aa                        | nvrager                  |            |                     | Stad/gemeente *                      |
| Voornaam * Naam *                              |                          |            | Hamme               |                                      |
| Christophe Ceuppens                            |                          |            | Type onroerend goed |                                      |
|                                                |                          |            |                     |                                      |
| Beroep *                                       |                          |            |                     | Indentificatie van het perceel       |
| Administratiet medewerker                      |                          |            |                     | Kadastrale afdeling *                |
|                                                |                          |            |                     | 2                                    |
| Straat *                                       |                          | Hnr *      | Bus                 | Kadastrale sectie *                  |
| Marktplein                                     |                          | 1          |                     | В                                    |
| Postcode *                                     | Stad/gemeente *          |            |                     | Kadastraal perceelnummer *           |
| 9220                                           | Hamm                     |            |                     | 43C2                                 |
|                                                |                          |            |                     | Kadastrale aard                      |
| Datum *                                        |                          |            |                     |                                      |
| 27-11-2019                                     |                          |            |                     | Volgende                             |

7. Klik op verzend

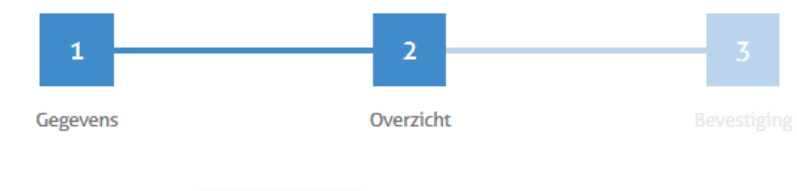

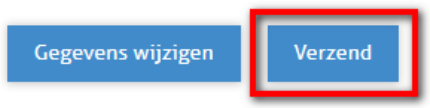

## Aanvraag notariële inlichtingen

## Type aanvraag

- stedenbouwkundige inlichtingen en stedenbouwkundig uittreksel
- stedenbouwkundig uittreksel

## Identificatie van de aanvrager

| Voornaam   | Naam     |
|------------|----------|
| Christophe | Ceuppens |